## Safe Redirect

There are several reasons you would need to redirect and old webpage to a new one! If you have an old URL that people can still find, you can redirect this website to a new one! Follow the directions below to add in a safe redirect!

## Add a Safe Redirect

1. From your Agent Website Admin page, select Settings.

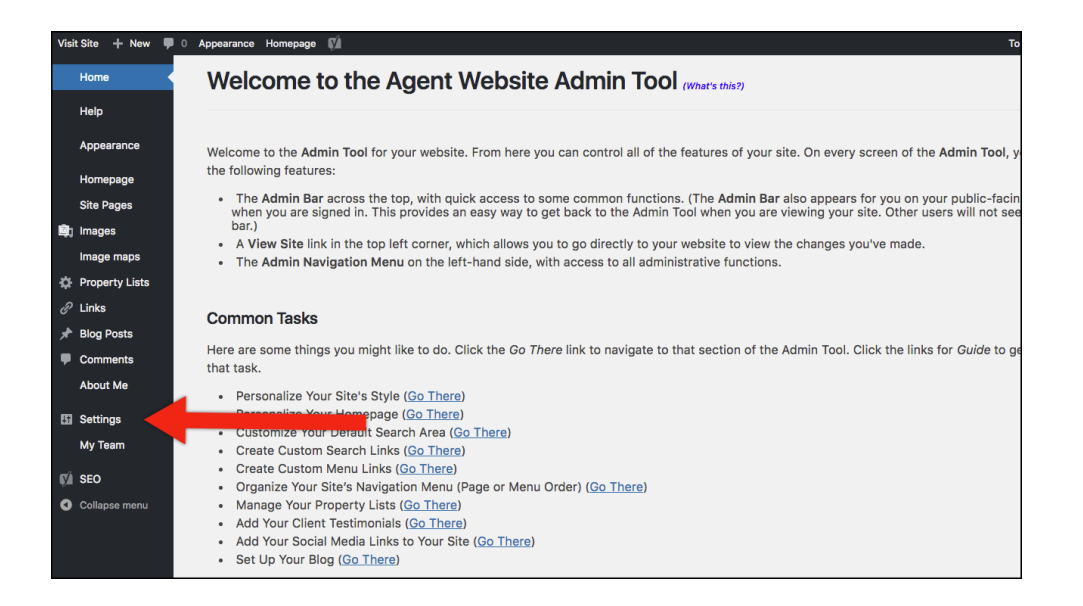

2. From the settings menu, select Safe Redirect Manger.

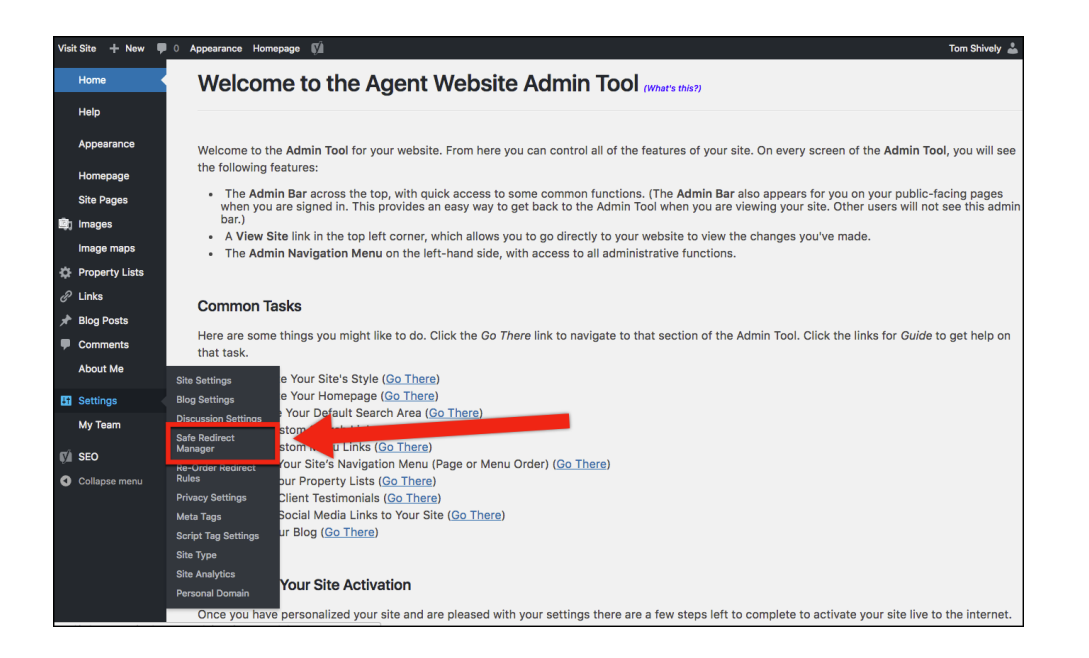

3. Select Create Redirect Rule.

| Visit Site 🕂 New 🛡         | 🛚 0 Appearance Homepage 🕅 |                   |                  | Tom Shively      |
|----------------------------|---------------------------|-------------------|------------------|------------------|
| Home                       | Safe Redirect Manage      | ate Redirect Rule |                  | Screen Options V |
| Help                       | All (0)                   |                   |                  |                  |
| Appearance                 |                           |                   |                  |                  |
|                            | Redirect From             | Redirect To       | HTTP Status Code | Date             |
| Homepage                   | No redirect rules found.  |                   |                  |                  |
| Site Pages                 | Redirect From             | Redirect To       | HTTP Status Code | Date             |
| 🗐 Images                   |                           |                   |                  |                  |
| Image maps                 |                           |                   |                  |                  |
| Property Lists             |                           |                   |                  |                  |
| 🖉 Links                    |                           |                   |                  |                  |
| 🖈 Blog Posts               |                           |                   |                  |                  |
| Comments                   |                           |                   |                  |                  |
| About Me                   |                           |                   |                  |                  |
| Settings                   |                           |                   |                  |                  |
| Site Settings              |                           |                   |                  |                  |
| Blog Settings              |                           |                   |                  |                  |
| Discussion Settings        |                           |                   |                  |                  |
| Safe Redirect<br>Manager   |                           |                   |                  |                  |
| Re-Order Redirect<br>Rules |                           |                   |                  |                  |
| Privacy Settings           |                           |                   |                  |                  |
| Meta Tags                  |                           |                   |                  |                  |
| Script Tag Settings        |                           |                   |                  |                  |

- 4. In the first box, enter the URL you would like the redirect to happen from.
- 5. In the second box, enter the URL you would like page to redirect to.

| Visit Site 🕂 New 🛡 0                           | Appearance Homepage 📢 🛛                                                                                                    | То                   |  |
|------------------------------------------------|----------------------------------------------------------------------------------------------------|----------------------|--|
| Home                                           | Safe Redirect Manager                                                                                                    | Screen C             |  |
| Help                                           | Redirect Settings                                                                                                    | Publish              |  |
| Appearance<br>Homepage                         | Redirect From:                                                                                                    | Save Draft           |  |
| Site Pages                                     | me pain should be reasone to the foot of this materiess instantiant for the sadeway. If you are running a multi-site), Appending a (*)<br>wildcard character will match all requests with the base. Warning: Enabling regular expressions will disable wildcards and completely<br>channes the sweet be interacted. | T Status: Draft Edit |  |
| Image maps 2                                   | Redirect To:                                                                                                    |                      |  |
| <ul><li>𝔅 Links</li><li>𝓌 Blog Posts</li></ul> | This can be a URL or a path relative to the root of your website (not your WordPress Installation). Ending with a (*) wildcard character will<br>append the request match to the redirect.                                                                                                    |                      |  |
| <ul> <li>Comments</li> <li>About Me</li> </ul> | In the status code: Soft Moved Permanentity • In portion in Now what was is, reven it as is.                                                                                                    |                      |  |
| Settings                                       |                                                                                                    |                      |  |
| Site Settings<br>Blog Settings                 |                                                                                                    |                      |  |
| Safe Redirect<br>Manager                       |                                                                                                    |                      |  |
| Re-Order Redirect<br>Rules<br>Privacy Settings |                                                                                                    |                      |  |

a. NOTE: If you would like it to have an error message, instead of redirect to the new site you can use the drop-down menu on the bottom of the page.

| Help                       |                                                                                                    | Publish              |
|----------------------------|----------------------------------------------------------------------------------------------------|----------------------|
| A                          | Redirect Settings                                                                                                    |                      |
| Appearance                 | Redirect From:                                                                                                    | Save Draft           |
| Homepage                   | Enable Regular Expressions (advanced)                                                                                                    |                      |
| Site Pages                 | This path should be relative to the root of this WardDreen installation for the sub-site. If you are suming a multi-site. Assemblies a /#1    | Y Status: Draft Edit |
|                            | wildcard character will match all requests with the base. Warning: Enabling regular expressions will disable wildcards and completely         | Publish immediately  |
| g images                   | change the way the * symbol is interpretted.                                                                                                  |                      |
| Image maps                 | Redirect To:                                                                                                    |                      |
| Droperty Lists             |                                                                                                    |                      |
| P Links                    | This can be a URL or a path relative to the root of your website (not your WordPress installation). Ending with a (*) wildcard character will |                      |
| Blog Poete                 | append the request match to the redirect.                                                                                                    |                      |
|                            | HTTP Status Cod ✓ 301 Moved Permanently / you don't know what this is, leave it as is.                                                        |                      |
| Comments                   | 302 Found                                                                                                    |                      |
| About Me                   | 307 Temporary Redirect                                                                                                    |                      |
|                            | 403 Forbidden                                                                                                    |                      |
| Settings                   | 404 Not Found                                                                                                    |                      |
| Site Settings              |                                                                                                    |                      |
| Blog Settings              |                                                                                                    |                      |
| Discussion Settings        |                                                                                                    |                      |
| Safe Redirect<br>Manager   |                                                                                                    |                      |
| Re-Order Redirect<br>Rules |                                                                                                    |                      |
| Privacy Settings           |                                                                                                    |                      |
| leta Tags                  |                                                                                                    |                      |
| cript Tag Settings         |                                                                                                    |                      |
| Site Type                  |                                                                                                    |                      |

6. When you are finished, select the **Publish** button to have your changes go live!

| Safe Redirect Manager                                                                                                    | Screen Options V                                          |
|----------------------------------------------------------------------------------------------------|-----------------------------------------------------------|
| Redirect Manager         Redirect Settings         A         Redirect From:         Enable Regular Expressions (advanced)         This path should be relative to the root of this WordPress installation (or the sub-site, if you are running a multi-site). Appending a (*)                                                                                                    | Publish ▲ Save Draft Preview  Ŷ Status: Draft <u>Edit</u> |
| wildcard character will match all requests with the base. Warning: Enabling regular expressions will disable wildcards and completely change the way the * symbol is interpretted. Redirect To: This can be a URL or a path relative to the root of your website (not your WordPress installation). Ending with a (*) wildcard character will append the request match to the redirect. HTTP Status Code: 301 Moved Permanently ‡) If you don't know what this is, leave it as is. | Publish Immediately Sal                                   |
|                                                                                                    |                                                           |
|                                                                                                    |                                                           |